# **VASCO NOVICE DECEMBER 2021**

Brezplačna predstavitev spletnih/oblačnih aplikacij eKpf in eFa

Organiziramo brezplačne predstavitve **spletnih** oziroma oblačnih **aplikacij eKpf in eFa.** Aplikacija **eKpf** omogoča vnos prejetih domačih in tujih računov, domačih in tujih predračunov, vnos prejete pošte, priprava plačilne datoteke za elektronsko plačevanje računov in predračunov, vnesenim računom pripnemo skenirane dokumente za brezpapirno poslovanje, račune kadarkoli prenesemo v računovodstvo v nadaljnjo obdelavo (DDV in kontiranje).

Aplikacija **eKpf** prav tako omogoča primerjavo prevzemnic (Faw) s prejetimi fakturami. Ločena primerjava tudi za odvisne stroške pri prevzemnicah.

Spletna aplikacija **eFa** trenutno omogoča izdelavo storitvenih računov, dobropisov in avansov. Prav tako je možna izdelava predračunov, izdajo eRačunov ter davčno potrjevanje računov. Vse dokumente se stranki lahko pošlje tudi preko elektronske pošte.

Bolj razširjen opis obeh aplikacij najdete v ločenem dokumentu, kot prilogo Novicam December 2021.

**Predstavitev je namenjena obstoječim računovodskih servisom in podjetjem, ki bi želela na novo uporabljati Vasco aplikacije.** Prijavo na predstavitev opravite preko spletne strani Vasco, podstran Servisne strani. Po vstopu na servisne strani se na levi strani nahaja »Prijava na seminar«, kjer opravite prijavo. Predstavitev bo organizirana preko spletne platforme MS Teams. Link za predstavitev boste prejeli pet (5) minut pred pričetkom dogodka.

## Individualno spletno izobraževanje za inventuro v Fakturiranju

Organiziramo individualno spletno izobraževanje na temo inventure v programu Fakturiranje. Izobraževanje bo zajemalo celoten postopek od priprave na inventuro, potek popisa ali ročno ali s pomočjo čitalca, vnos inventure v program, ugotovitev in izpis inventurnih razlik ter knjiženje inventurnih razlik. Izobraževanje se bo izvajalo individualno za posamezno stranko, torej bo na enem izobraževanju prisotna samo ena stranka oziroma večje število predstavnikov enega podjetja. Cena izobraževanja za eno podjetje ne glede na število prisotnih predstavnikov je 50,00 eur + ddv.. Izobraževanje se bo izvajalo preko interneta in sicer preko aplikacije Microsoft Teams. Izobraževanje za eno stranko lahko traja največ dve uri. Prijavo pošljete na naslov info@vasco.si ali telefonsko na 04 2791 200 oz. 059 335 550. Pri prijavi obvezno sporočite elektronske naslove slušateljev, ki jih bomo nato preko Microsoft Teams povabili k izvedbi spletnega izobraževanja.

Pri **spletnem izobraževanju** se bo **Vasco tehnik povezal na računalnik uporabnika** in bo celoten postopek izvajal na podatkih uporabnika. Tudi morebitne nastavitve bo uredil na podatkih uporabnika, kar je še dodatna prednost.

## Program Fakturiranje in nov izpis zalog po starosti

V zadnji verziji programa Fakturiranje smo dodali nov izpis starosti zalog. Izpis najdete v meniju 3.3 - Izpis zalog in izbira - Nov izpis zalog po starosti z upoštevanjem zaključenih let.

Program naredi pregled starosti tudi po zaključenih letih v meniju Y. Izpis vam bo ob tem naštel številke prevzemnih listov po katerih ste prejemali na zalogo, količino, starost dni in skupno povprečno starost. Izpis starosti zalog po pregledu na zaslon lahko tudi izvozite v Excel.

| 🕌 Nov izpis zalog po starosti z upoštevanjem zaključenih let meni V (3.3) |                                     |                         |         |            |                      |       |              |               |                       |         |               |             |             |                   |              |
|---------------------------------------------------------------------------|-------------------------------------|-------------------------|---------|------------|----------------------|-------|--------------|---------------|-----------------------|---------|---------------|-------------|-------------|-------------------|--------------|
| Povlec                                                                    | Povleci glavo stolpca za grupiranje |                         |         |            |                      |       |              |               |                       |         |               |             |             |                   |              |
| 🗄 Grupa                                                                   | ŠIFRA                               | NAZIV                   | Skupina | Dobavitelj | Zaloga               | Enota | Nabavna cena | Nab. vrednost | Povprečna starost dni | Starost | Kol. iz prev. | Prevzemnica | Datum pre.  | Šifra dob.        | Dobavitelj   |
| 1                                                                         | 00002                               | Vijak Imbus M 6 x 15 ZM | 1       | 1          | I 979,00             | KOS   | 533,35       | 522.149,49    | 1.042,66              |         |               |             |             |                   |              |
|                                                                           |                                     |                         |         |            |                      |       |              |               |                       | 615     | 2,00          | 00005.2020  | 27.03.2020  | 1                 | VASCO D.O.O. |
|                                                                           |                                     |                         |         |            |                      |       |              |               |                       | 622     | 99,00         | 00004.2020  | 20.03.2020  | 1                 | VASCO D.O.O. |
|                                                                           |                                     |                         |         |            |                      |       |              |               |                       | 639     | 1,00          | 00003.2020  | 03.03.2020  | 1                 | VASCO D.O.O. |
| L_                                                                        |                                     |                         |         |            |                      |       |              |               |                       | 652     | 10,00         | 00002.2020  | 19.02.2020  | 56.041.039        | VASCO D.O.O. |
|                                                                           |                                     |                         |         |            |                      |       |              |               |                       | 812     | 10,00         | 00012.2019  | 12.09.2019  | 1                 | VASCO D.O.O. |
|                                                                           |                                     |                         |         |            |                      |       |              |               |                       | 815     | 1,00          | 00010.2019  | 09.09.2019  | 1                 | VASCO D.O.O. |
| <u> </u>                                                                  |                                     |                         |         |            |                      |       |              |               |                       | 899     | 2,00          | 00007.2019  | 17.06.2019  | 1                 | VASCO D.O.O. |
| Ц                                                                         |                                     |                         |         |            |                      |       |              |               |                       | 987     | 1,00          | 00004.2019  | 21.03.2019  | 1                 | VASCO D.O.O. |
| Ц                                                                         |                                     |                         |         |            |                      |       |              |               |                       | 1.063   | 1,00          | 00001.2019  | 04.01.2019  | 1                 | VASCO D.O.O. |
|                                                                           |                                     |                         |         |            |                      |       |              |               |                       | 1.063   | 1,00          | 00001.2019  | 04.01.2019  | 1                 | VASCO D.O.O. |
|                                                                           |                                     |                         |         |            |                      |       |              |               |                       | 1.101   | 851,00        | 00006.2018  | 27.11.2018  | 1                 | VASCO D.O.O. |
| 1                                                                         | 00004                               | Vijak Imbus M 8 x 15 ZM | 1       | 1          | l 21,00              | KOS   | 2,00         | 42,00         | 812,00                |         |               |             |             |                   |              |
|                                                                           |                                     |                         |         |            |                      |       |              |               |                       | 812     | 21,00         | 00012.2019  | 12.09.2019  | 1                 | VASCO D.O.O. |
| 1                                                                         | 00005                               | Vijak Imbus M10 x 15 ZM | 1       | 1          | I 87,00              | KOS   | 1,00         | 87,00         | 86,00                 |         |               |             |             |                   |              |
|                                                                           |                                     |                         |         |            |                      |       |              |               |                       | 86      | 87,00         | 00007.2021  | 07.09.2021  | 1                 | VASCO D.O.O. |
| 2.452,00 1.                                                               |                                     |                         |         |            |                      |       |              | 1.534.008,48  |                       |         |               |             |             |                   |              |
|                                                                           |                                     |                         |         |            | ∫O1 (Alt) F3 Iskanje |       |              | 🚬 🖄 F         | F6 Izvoz v Excel 2    |         |               |             | <u>N</u> a: | Haslednji pregled |              |

## Nastavitev trenutnega leta za postajo (Faw, Faw Lt, FawS)

V meniju 6.6.5 je omogočena individualna nastavitev leta na postaji. S tem želimo pomagati vsem uporabnikom, ki boste ob prelomu leta 2021/2022 vnašali dokumente za naslednje ali prejšnje leto in hkrati ne želite motiti ostalih uporabnikov programa. Nastavitev leta bo aktivna do izhoda iz programa in se bo avtomatsko postavila nazaj na aktualno leto ob ponovni prijavi v program.

| 🕌 Nastavitev trenutnega leta za postajo (6.6.5)                                                                                                    |                       |  |          |     |  |  |  |  |  |
|----------------------------------------------------------------------------------------------------|-----------------------|--|----------|-----|--|--|--|--|--|
| Trenutno leto lahko nastavite za uporabo le na tej postaji in bo aktivno do izhoda iz programa.<br>Ob ponovnem vhodu v program bo leto zopet aktualno.<br>Nastavitev je primerna za uporabnika, ki ob prehodu v novo leto potrebuje vnašati dokumente za prejšnje ali novo leto in ne želi s tem motiti ostalih uporabnikov programa. |                       |  |          |     |  |  |  |  |  |
| Trenutno leto v programu je:<br>Leto, v katerem želite delati                                                                                                    | 2021<br>3 - Leto 2022 |  |          |     |  |  |  |  |  |
| F9 Potrdi                                                                                                    |                       |  | Esc Prek | ani |  |  |  |  |  |
|                                                                                                    |                       |  |          |     |  |  |  |  |  |

### Izplačilo poslovne uspešnosti

Izplačilo nagrade za poslovno uspešnost ima nekaj pogojev:

- Pred izplačilom nagrade je treba sprejeti interne akte.
- Plačilo je lahko le enkrat letno, ni pa nujno, da v tem času preteče 12 mesecev.
- Izplačilo je (od 1.1.2020) lahko največ 100% povprečne bruto plače v državi.
- Za davčno ugodnejšo obravnavo dela plače za poslovno uspešnost ni nujno, da se vsem delavcem, ki so upravičeni do tega dela plače po splošnem aktu delodajalca ali po kolektivni pogodbi, izplača del plače za poslovno uspešnost v enaki višini zneska. Zakonska zahteva je, da so merila in kriteriji določeni enotno za vse delavce.
- Izplačila nagrad so lahko višja, a je iz dohodnine izvzet (od 1.1.2020) le del do 100% povprečne bruto plače v RS.

Večina uporabnikov ima na voljo VP 276 Del plače za poslovno uspešnost (samo prispevki) in VP 275 Del plače za poslovno uspešnost nad uredbo. Posledično bo program generiral REK obrazec z Vrsto dohodka 1151.

V primeru, da ustreznega VP-ja nimate, ga odprete preko menija **5.E.1 Čarodej za izplačila nad Uredbo** in sicer opcija:

- »X« Del plače za poslovno uspešnost, nad zneskom določenim v 44. členu ZDoh-2. (v našem primeru nam je program dodelil VP 275)
- »Y« Del plače za poslovno uspešnost (prispevki), ki se ne všteva v davčno osnovo. (v našem primeru nam je program dodelil VP 276)

Ko odpremo **meni 5.E.1** označimo opcijo **»X« za znesek nad Uredbo** ali **»Y« za znesek do Uredbe** oziroma če bomo imeli izplačilo »do in nad Uredbo«, odpremo dva nova VP-ja, torej čarodeja poženemo dvakrat. Program samodejno izbere ustrezen VP, ponudi naziv VP-ja, torej načeloma samo potrdimo izbor z gumbom **F9**.

Trenutno zadnja znana bruto povprečna plača v RS je za mesec avgust 2021 in sicer v višini 1.900,43 eur, kar pomeni, da znaša neobdavčeni del poslovne uspešnosti 1.900,43 eur.

Če imamo **izplačilo tudi nad Uredbo**, je potrebno urediti še nastavitve na gumbu **F4 Posebnosti** v meniju **1.3 Obračunavanje**. Za izplačilo do Uredbe dodatna nastavitev ni potrebna.

V meniju 1.3 Obračunavanje na gumbu F4 Posebnosti nastavimo:

- Formula za znesek vpišemo B275 ali če formula že obstaja, k formuli na koncu dodamo +B275
- Formula-dohodki brez prisp. pustimo formulo tako kot je oz. se te vrstice tako ali tako ne da popravljati
- Na koliko mesecev nastavimo na 12

– Prištejem plačo, ki je ažurirana dne (1) – v primeru, da je poslovna uspešnost izplačana pri plači oz. skupaj s plačo (imamo samo en skupen obračun), tega datuma ne vnesemo, če pa je izplačilo poslovne uspešnosti posebej (imamo dva ločena obračuna, ni pomembno, če gre za dejansko izplačilo na isti datum), tu vnesemo datum shranitve oz. ažuriranja zadnje plače (datum lahko izberemo s tipko F1)

– Če ni osnove … – tu nastavimo na opcijo Davek računam po minimalni stopnji 16%. Torej ta pogoj (»če ni osnove za davek«) velja le v primeru, da program samodejno ne more izračunati osnove za dohodnino (npr., izplačilo poslovne uspešnosti nad uredbo, ko oseba na datum prištete plače za izračun povprečne stopnje dohodnine nima obračuna plače, zaradi porodniškega dopusta)

Te nastavitve shranimo, nastavimo še ostale podatke za Obračun (mesec.leto, ...) in shranimo nastavljeno preko gumba F8 Shranitev. V meniju 1.2 vnesemo ustrezen VP in bruto znesek nagrade. Če imamo veliko zaposlenih in bodo vsi dobili enak bruto znesek nagrade, si lahko pomagamo z menijem 1.1.2 Vnos določenega VP za vse delavce. Na koncu sledi še Obračunavanje v meniju 1.3, kontrola vsega skupaj, oddaja obrazcev na eDavke ter Ajpes, kreiranje plačilnih nalogov ter knjiženje v Glavno knjigo.

Privzeta nastavitev poročanja izplačila Dela plače iz poslovne uspešnosti na iREK obrazcu je sledeča. Pod polje »A062« se vrednost zapiše v »P01«, pod polje »M4« pa v »M01«. Če gre za izplačilo Dela plače iz poslovne uspešnosti, ki ni vezana na prisotnost delavca in bi se na iREK poročalo pod polji »A062-P04« ter »M4-M05«, moramo v meniju 5.6 Nastavitev izpisov, obrazcev na zavihku 5. M4 popraviti dve formuli. V vrstici »Znesek ostalih dohodkov (formula)« je potrebno VP dodan preko čarodeja za izplačilo poslovne uspešnosti izločiti. Na koncu obstoječe formule dodamo »-B276« oziroma, če imamo izplačilo tudi nad Uredbo »-B275-B276«. V vrstico »Del plače za poslovno uspešnost, ki ni vezana na prisotnost delavca (formula)« pa ta isti del formule vpišete »B276« oziroma če imamo izplačilo tudi nad Uredbo »B275+B276«.

Pri oddaji REK obrazca v meniju 1.5.2 v polju »Obrazci za obdobje od.. do« vpišemo obdobje za katerega izplačujemo poslovno uspešnost, npr. 1.2021 do 12.2021.

## Oddaja podatkov Vir-VDC (Vzdrževani družinski člani) za leto 2021

Na portalu eDavki spremljajte obvestila glede možne oddaje Vir-VDC.

Obrazec Vir-VDC boste pripravili, obvezno prekontrolirali ter oddali preko menuja 4.9. Potrebne podatke za obrazec vnesete v meniju 2.1 na posameznem delavcu na zavihku »Družinski člani«. Obvezni podatki so Priimek in Ime člana, Davčna številka ter Oznaka. Seveda pa lahko vse podatke za oddajo VIRVDC.DAT vnesete tudi direktno v obrazec v meniju 4.9.2. Smotrno je tudi, da pred pripravo obrazca v meniju 4.9.1, ažurirate zadnje izplačane plače.

Preko menija 4.9.5 boste podatke za Vir-VDC oddali v sistem eDavkov, obvestila zaposlencem pa najdete v meniju 4.9.6.

Znotraj sistema eDavki vas program že usmeri na »KP-KPD. Podatki za odmero dohodnine«, kjer potrdite leto in nato priložite datoteko VIRVDC.DAT ali VIRVDC.ZIP.

V primeru, da ste pooblaščeni za več podjetij, morate najprej izbrati podjetje, nato gumb »Dokumenti«, sledi »Nov dokument« in izbira »KP-KPD, Podatki za odmero dohodnine«. Potrdite leto in priložite ustrezno datoteko.

#### Morda niste vedeli ...

- 1. V programu KPFW je tudi na deviznih računih možen vnos obrokov in posledično prenos le-teh v GKW.
- 2. Na spletni strani smo objavili specifična navodila za plačo november za javne uslužbence zaposlene na podlagi KP za dejavnost zdravstva in socialnega varstva Slovenije. Navodila najdete na linku https://www.vasco.si/visje-place-v-skladu-z-aneksom-h-kp-za-dejavnost-zdravstva-socialnega-varstvaslovenije-js/

Šenčur, december 2021

VASCO d.o.o.